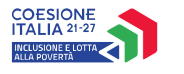

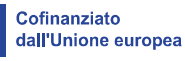

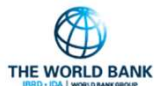

# ASSEGNO DI INCLUSIONE (ADI)

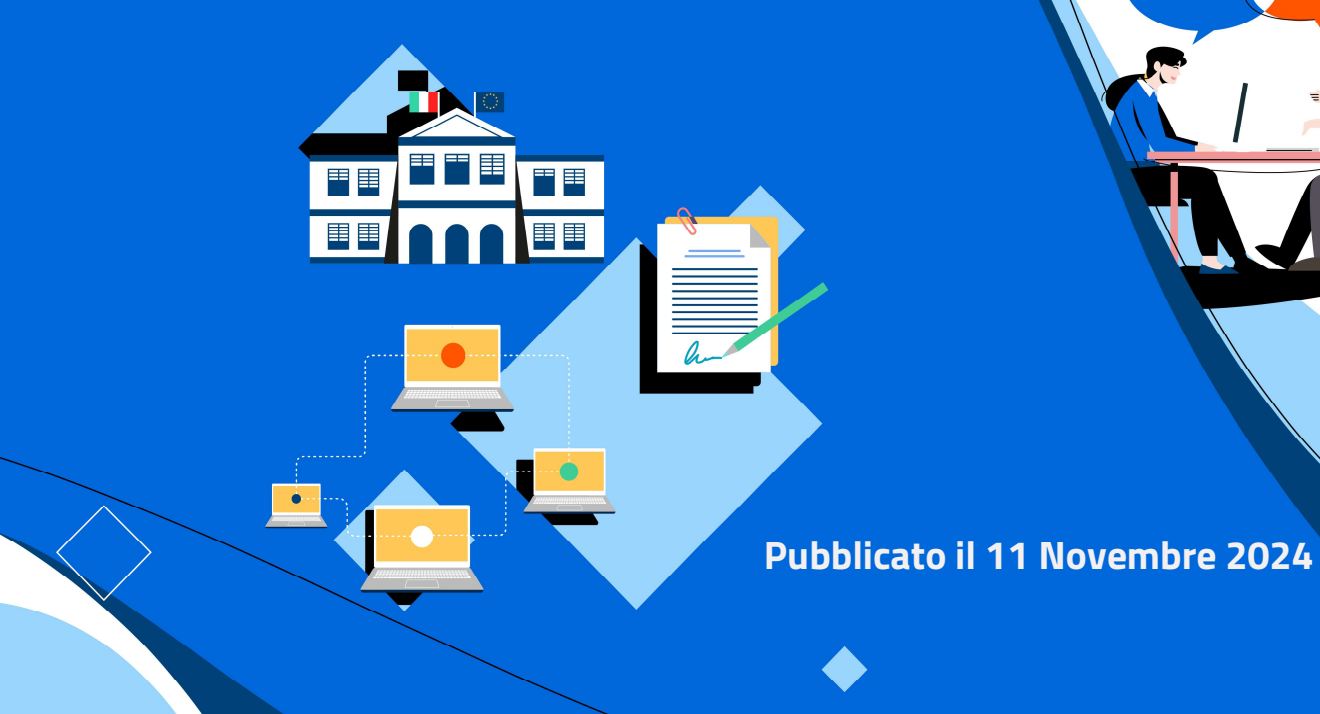

MINISTERO del LAVORO e delle POLITICHE SOCIALI

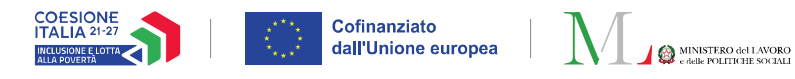

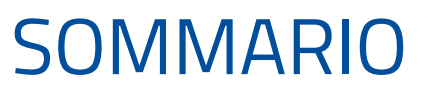

| Nuove funzionalità GePI:                                                                                                    |              |
|----------------------------------------------------------------------------------------------------|--------------|
| Nuova lista dei casi per la gestione delle scadenze dei 120 e dei 90 giorni<br>( <b>Coordinatore PaIS</b> e <b>Case Manager</b> )     | Slides 3-10  |
| Informazioni sull'obbligo di presentazione ogni 90 giorni del nucleo e dei singoli<br>componenti di un nucleo ( <b>Case Manager</b> ) | Slide 11     |
| Nuova gestione degli stati del caso ( <b>Case Manager</b> )                                                                           | Slides 12-14 |
| Funzionalità per annullamento Quadro di analisi e Patto di inclusione ( <b>Case Manager</b> )                                         | Slides 15-18 |

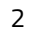

THE WORLD BANK

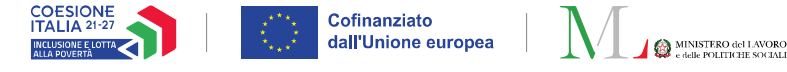

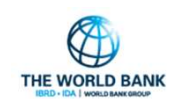

# Nuova lista dei casi per la gestione delle scadenze (1/8)

Profilo utente coinvolto: Coordinatore PalS e Case Manager

|     | 되 SFL/ADI                               | ~ |
|-----|-----------------------------------------|---|
|     | 🚰 Gestione Segnalazioni                 | < |
| (1) | <b>Lontrolli Residenza</b><br>Ex-Post   | < |
|     | 📽 Controlli Residenza richiesti da INPS | < |
|     | 🛱 Gestione Casi                         | ~ |
|     | Assegna Casi                            |   |
|     | Casi Assegnati                          |   |
|     |                                         |   |

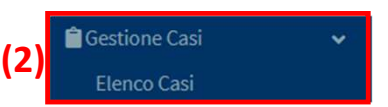

Per ottimizzare la gestione delle convocazioni dei nuclei per il primo appuntamento e le presentazioni successive ogni 90 giorni sono state modificate alcune sezioni del menù GePI.

All'interno del menù di sinistra SFL/ADI, nella sezione "Gestione Casi" sono state modificate le voci "**Assegna Casi**" e "**Casi Assegnati**" per il ruolo Coordinatore PaIS, e la voce "**Elenco Casi**" per il ruolo Case Manager.

Le apposite sezioni del menù per il Coordinatore PalS **(1)** e per il Case Manager **(2)** sono evidenziate a sinistra.

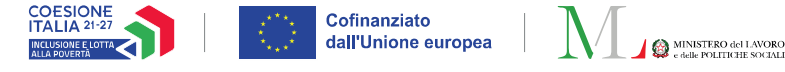

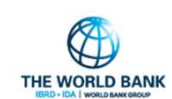

# Nuova lista dei casi per la gestione delle scadenze (2/8)

#### Profilo utente coinvolto: Coordinatore PalS e Case Manager

| 🔄 SFL/ADI                               | ~ |
|-----------------------------------------|---|
| 🚰 Gestione Segnalazioni                 | < |
| 🏖 Controlli Residenza<br>Ex-Post        | < |
| 📽 Controlli Residenza richiesti da INPS | < |
| 🗎 Gestione Casi                         | ~ |
| Assegna Casi                            |   |
| Casi Assegnati                          |   |
|                                         |   |

Sono stati aggiunti **tre nuovi filtri** per ricercare i nuclei:

- In base ai giorni di **scadenza per il primo appuntamento (1)**.
- In base ai giorni di scadenza per gli appuntamenti successivi per i nuclei che hanno l'obbligo di **presentazione ogni 90 giorni** presso i servizi sociali (2).
- I nuclei che risultano obbligati/non obbligati alla presentazione ogni 90 giorni (3).

| ld Caso                        | ld domanda                                                                                                    | Cod. Fiscale Beneficiario                                                                                                    | Nome/Cognome                                                                                                    |
|--------------------------------|----------------------------------------------------------------------------------------------------|----------------------------------------------------------------------------------------------------|----------------------------------------------------------------------------------------------------|
| Identificativo Caso            | Id Domanda                                                                                                    | Codice Fiscale                                                                                                    | Nome                                                                                                    |
| Residenza                      | Stato                                                                                                    | Stato del beneficio                                                                                                    | Data prossima scadenza                                                                                                    |
| Selezionare 🗸                  | Selezionare 🗸                                                                                                    | Selezionare 🗸                                                                                                    | Data prossima scadenza                                                                                                    |
| Stato AP                       | Stato Quadro                                                                                                    | Stato Patto                                                                                                    |                                                                                                    |
| Selezionare                    | ✓ Selezionare                                                                                                    | <ul> <li>Selezionare.</li> </ul>                                                                                                    | · · · · · · · · · · · · · · · · · · ·                                                                                                    |
| Casi con condizioni da gestire | Stato primo appuntamento (120 gg)                                                                                                    | Giorni alla scadenza dei 120 gg                                                                                                    | Giorni alla scadenza dei 90 gg                                                                                                    |
| ×                              | Selezionare 🗸                                                                                                    | Selezionare 🗸                                                                                                    | Selezionare 👻                                                                                                    |
| Nucleo con Obbligo dei 90 gg   |                                                                                                    | (1)                                                                                                    | (2)                                                                                                    |
|                                | Id Caso<br>Identificativo Caso<br>Residenza<br>Selezionare ~<br>Stato AP<br>Selezionare<br>Casi con condizioni da gestire<br>X<br>Nucleo con Obbligo dei 90 gg<br>X<br>(3) | Id Caso     Id domanda       Identificativo Caso     Id Domanda       Identificativo Caso     Id Domanda       Residenza     Stato       Selezionare     Selezionare       Selezionare     Selezionare       Selezionare     Selezionare       Casi con condizioni da gestire     Stato primo appuntamento (120 gg)       X     Selezionare       Nucleo con Obbligo dei 90 gg     (3) | Id Caso       Id domanda       Cod. Fiscale Beneficiario         Identificativo Caso       Id Domanda       Codice Fiscale         Residenza       Stato       Stato del beneficio         Selezionare       Selezionare       Selezionare         Selezionare       Stato Quadro       Stato Patto         Selezionare       Selezionare       Selezionare         Casi con condizioni da gestire       Stato primo appuntamento (120 gg)       Giorni alla scadenza dei 120 gg         Nucleo con Obbligo dei 90 gg       (3)       (1) |

Assegno di Inclusione

Gestior Elence

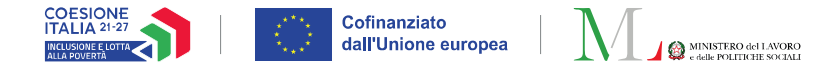

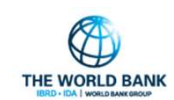

# Nuova lista dei casi per la gestione delle scadenze (3/8)

#### Profilo utente coinvolto: Coordinatore PalS e Case Manager

| Selezionare                               | ~  |
|-------------------------------------------|----|
| Selezionare                               |    |
| Scadenza rispettata                       |    |
| Meno di 30 giorni alla scadenza dei 120   | gg |
| Più di 30 giorni alla scadenza dei 120 gg |    |
| Scadenza superata                         |    |

Selezionare...

#### Selezionare...

Meno di 30 giorni alla scadenza dei 90 gg

Più di 30 giorni alla scadenza dei 90 gg

Scadenza superata

- Assegno di Inclusione

Tramite il filtro "<u>Giorni alla scadenza dei 120 gg</u>" gli utenti possono ricercare i casi di loro competenza per le seguenti tipologie:

- Scadenza rispettata: Nuclei che hanno effettuato il primo appuntamento.
- **Meno di 30 giorni alla scadenza dei 120 giorni:** Nuclei per i quali risulta meno di un mese alla scadenza per il primo appuntamento.
- **Più di 30 giorni alla scadenza dei 120 giorni:** Nuclei per i quali risulta più di un mese alla scadenza per il primo appuntamento.
- **Scadenza superata:** Nuclei per i quali risulta già superata la scadenza entro la quale effettuare il primo appuntamento. Il beneficio dal mese successivo a quello della scadenza è sospeso in attesa del primo incontro.

Allo stesso modo, tramite il filtro "<u>Giorni alla scadenza dei 90 gg</u>" gli utenti possono ricercare i casi di loro competenza per le seguenti tipologie:

- **Meno di 30 giorni alla scadenza dei 90 giorni:** Nuclei per i quali risulta meno di un mese prima della scadenza per l'appuntamento successivo al primo.
- **Più di 30 giorni alla scadenza dei 90 giorni:** Nuclei da convocare per i quali risulta più di un mese alla scadenza per appuntamento successivo al primo.
- Scadenza superata: Nuclei da convocare con priorità per i quali risulta già superata la scadenza entro la quale effettuare un appuntamento successivo al primo. Il beneficio dal mese successivo a quello della scadenza è sospeso in attesa dell'incontro.

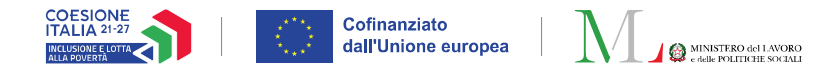

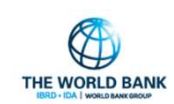

# Nuova lista dei casi per la gestione delle scadenze (4/8)

### Profilo utente coinvolto: Coordinatore PalS e Case Manager

#### Nucleo con Obbligo dei 90 gg

(2) × ✓ (1)

Nuclei con obbligo di presentazione ogni 90 gg Nuclei senza obbligo di presentazione ogni 90 gg E' stato anche aggiunto il filtro "**Nucleo con Obbligo dei 90 gg**", tramite il quale gli utenti possono ricercare i casi di loro competenza per:

- Nuclei con obbligo di presentazione ogni 90 giorni, cliccando la spunta verde (1).
- Nuclei senza obbligo di presentazione ogni 90 giorni, cliccando la "x" rossa (2).

La lista dei casi sarà sempre ordinata **mettendo in priorità i nuclei con meno giorni alla scadenza** ed è stata arrichita con le seguenti informazioni:

| (3)                              | (4)                  |    | (5)                                                                                       |  |
|----------------------------------|----------------------|----|-------------------------------------------------------------------------------------------|--|
| nfo appuntamenti                 | Prossima<br>scadenza | ↑↓ | Riepilogo Scadenze                                                                        |  |
| rimo Appuntamento non<br>resente | 17/10/2024           |    | Scadenza 120 gg<br>• Meno di 30 giorni alla scadenza<br>dei 120 gg (3) ←<br>Scadenza 90gg |  |
|                                  |                      |    | Non definita                                                                              |  |
|                                  |                      |    |                                                                                           |  |

- Informazioni generali sul primo appuntamento e sui successivi "Info appuntamenti"
   (3). Nella slide successiva si trova una tabella con tutti gli stati possibili.
- La data della prossima scadenza "**Prossima scadenza**" **(4)**.
- Informazioni generali sulle scadenze per i 120 giorni e per i 90 giorni "**Riepilogo scadenze**" **(5)**. Viene indicata una delle tipologie di cui alla slide precedente (nell'esempio "Meno di 30 giorni alla scadenza") e in parentesi un numero:
  - a. Nel caso in cui la scadenza non sia stata superata (come nell'esempio) il numero tra parentesi che verrà riportato rappresenta i giorni alla scadenza.
  - b. Nel caso in cui la scadenza sia stata superata ("scadenza superata") il numero tra parentesi che verrà riportato rappresenta i giorni passati dalla scadenza.

- Assegno di Inclusione

1

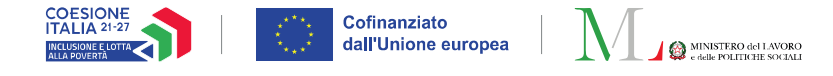

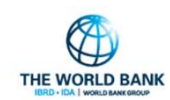

# Nuova lista dei casi per la gestione delle scadenze (5/8)

#### Profilo utente coinvolto: Coordinatore PalS e Case Manager

#### Legenda sullo stato del primo appuntamento:

| Stato primo appuntamento                                           | Spiegazione dello stato                                                                                                    |
|--------------------------------------------------------------------|----------------------------------------------------------------------------------------------------|
| Primo appuntamento non<br>presente                                 | Il primo appuntamento non è stato ancora<br>programmato sulla piattaforma GePI                                                                                                    |
| Primo appuntamento<br>calendarizzato in data<br>[indicazione data] | Il primo appuntamento è stato programmato ma non<br>ancora effettuato                                                                                                    |
| Primo appuntamento in data<br>[indicazione data] non validato      | Il primo incontro è stato programmato in piattaforma in<br>una data precedente ma non è ancora stato <b>validato</b><br>(non è stato dunque confermato se l'incontro sia<br>avvenuto o meno)              |
| Primo appuntamento effettuato                                      | Il primo incontro è stato programmato in piattaforma,<br>effettuato e <b>validato</b> . <b>Nota bene!</b> Una presentazione<br>spontanea del nucleo è da considerarsi come un<br>incontro <b>validato</b> |

#### Legenda sullo stato degli appuntamenti successivi:

| Stato appuntamento successivo                            | Spiegazione dello stato                                                                                                    |
|----------------------------------------------------------|----------------------------------------------------------------------------------------------------|
| Prossimo appuntamento 90 gg<br>non presente              | Il prossimo appuntamento non è stato ancora<br>programmato sulla piattaforma GePI                                                                                                    |
| Prossimo appuntamento 90 gg<br>calendarizzato in data XX | Il prossimo appuntamento è stato programmato ma<br>non ancora effettuato.                                                                                                    |
| Presente appuntamento non<br>validato in data XX         | L'incontro di monitoraggio è stato programmato in<br>piattaforma in una data precedente ma non è ancora<br>stato <b>validato</b> (non è stato dunque confermato se<br>l'incontro sia avvenuto o meno) |
| Nucleo senza obblighi dei 90 gg                          | Il nucleo non ha l'obbligo di presentarsi agli<br>appuntamenti successivi al primo                                                                                                    |

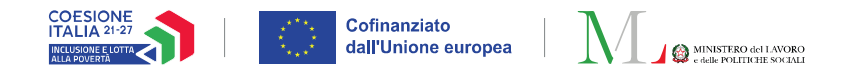

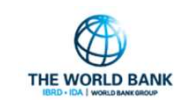

### Nuova lista dei casi per la gestione delle scadenze (6/8)

Profilo utente coinvolto: Coordinatore PalS e Case Manager

Come evidenziato nell'esempio a destra, queste nuove funzionalità consentono agli utenti di ricercare i nuclei per i quali **non è stato effettuato il primo appuntamento** e che **hanno meno di un mese per presentarsi** ai servizi.

Una ricerca effettuata usando il filtro dei "**Giorni alla scadenza dei 120gg**" **(1)** il 14/10/2024 rileva un nucleo che non ha ancora fatto il primo appuntamento, la cui scadenza è il 17/10/2024 e che quindi:

- Ha meno di 30 giorni per il primo appuntamento (ha 3 giorni rimanenti).
- Non ha ancora definita la scadenza per i 90 giorni in quanto non ha ancora effettuato il primo appuntamento.

| Stato AP                       | s                             | tato Quadro            |                      |                                  | Stato Patto          |                 |            |                 |                      |
|--------------------------------|-------------------------------|------------------------|----------------------|----------------------------------|----------------------|-----------------|------------|-----------------|----------------------|
| Selezionare                    | ~                             | Selezionare            |                      | ~                                | Selezionare          |                 |            |                 | ~                    |
| Casi con condizioni da gestire | Stato primo appunta           | mento (120 gg)         | Giorni alla scad     | lenza dei 120 gg                 |                      | Giorni alla sci | ndenza dei | 90 gg           |                      |
| ×                              | Selezionare                   | (1                     | Meno di 30 g         | giorni alla scadenza dei 1       | 20 gg 🗸 🗸            | Selezionar      | e          |                 | ~                    |
| Nucleo con Obbligo dei 90 gg   |                               |                        | 1                    |                                  |                      |                 |            |                 |                      |
| ×                              |                               |                        |                      |                                  |                      |                 |            |                 |                      |
|                                |                               |                        |                      |                                  |                      |                 |            |                 | _                    |
|                                |                               |                        |                      |                                  |                      |                 |            |                 | Q, Cero              |
|                                |                               |                        |                      |                                  |                      |                 |            |                 |                      |
| lisultati                      |                               |                        |                      |                                  |                      |                 | Visualizza | ti 7 di 7 risul | ati Record totali: 2 |
|                                |                               |                        |                      |                                  |                      |                 |            |                 |                      |
| Asualizza 10 🛩 righe           |                               |                        |                      |                                  |                      |                 |            |                 |                      |
| Id Caso                        | ferente Nucleo Stato Lavorazi | one Info appuntamenti  | Prossima<br>scadenza | ↑_ Riepilogo Scadenz             | e                    | Domande         | Nucleo     | Comune          | Indirizzo            |
|                                |                               |                        |                      | C                                |                      |                 |            | _               |                      |
|                                |                               |                        |                      | <ul> <li>Meno di 30</li> </ul>   | giorni alla scadenza |                 |            |                 |                      |
| Apri caso GEPI-20240619-       | Nessuna     valutazione       | Primo Appuntamento non | 17/10/2024           | dei 120 gg (                     | 3)                   | 0               | 0          |                 |                      |
| 1 (Attivo 🗢)                   | THEORET                       | presente               |                      | Scadenza 90gg                    |                      |                 |            |                 |                      |
|                                |                               |                        |                      | <ul> <li>Non definiti</li> </ul> | 1                    |                 |            |                 |                      |
|                                |                               |                        |                      | Scadenza 120 gg                  |                      |                 |            |                 |                      |
|                                | a Manuara                     |                        |                      | Meno di 30                       | giorni alla scadenza |                 |            |                 |                      |
| Apri caso GEPI-20240619-       | • Nessuna                     | Primo Appuntamento non | 17/10/2024           | dei 120 gg (                     | 3)                   | ۲               | •          |                 |                      |
|                                | valutazione                   | presente               |                      |                                  |                      |                 |            |                 |                      |
| 2 (AUVO 💙)                     | valutazione                   | presente               |                      | Scadenza 90gg                    |                      | _               | Ġ.         |                 |                      |

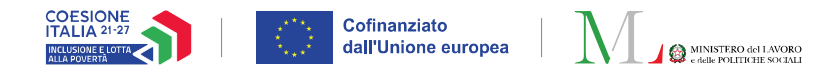

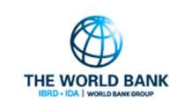

### Nuova lista dei casi per la gestione delle scadenze (7/8)

Profilo utente coinvolto: Coordinatore PalS e Case Manager

Alternativamente, come evidenziato in quest'esempio, gli utenti possono ricercare i nuclei per i quali è stata **superata la scadenza per i 90 giorni**, come nell'esempio a destra.

In quest'esempio, la ricerca rileva un nucleo che ha fatto il primo appuntamento e per il quale sono passati otto giorni dalla scadenza dei 90 giorni.

| Casi con condizioni da gestire    | Stato primo appuntamento | (120 gg) Giorr                                                               | ni alla scadenza dei 120 | gg                                                                            | iorni alla scad | denza dei 90 gg                                  |
|-----------------------------------|--------------------------|------------------------------------------------------------------------------|--------------------------|-------------------------------------------------------------------------------|-----------------|--------------------------------------------------|
| ×                                 | Selezionare              | ✓ Se                                                                         | elezionare               | ~                                                                             | Scadenza su     | uperata 🗸 🗸                                      |
| Nucleo con Obbligo dei 90 gg      |                          |                                                                              |                          | L                                                                             |                 |                                                  |
| ×                                 |                          |                                                                              |                          |                                                                               |                 |                                                  |
|                                   |                          |                                                                              |                          |                                                                               |                 | Q, Cerca                                         |
|                                   |                          |                                                                              |                          |                                                                               |                 |                                                  |
| Risultati                         |                          |                                                                              |                          |                                                                               |                 | Visualizzati 1 di 1 risultati Record totali: 245 |
| Visualizza 10 🛩 righe             |                          |                                                                              |                          |                                                                               | _               |                                                  |
| Id Caso Referente h               | Nucleo Stato Lavorazione | Info appuntamenti                                                            | Prossima<br>scadenza     | † Riepilogo Scadenze                                                          | Domande         | e Nucleo Comune Indirizzo                        |
| Apri caso GEPI-20240109-6 (Attivo | Nessuna valutazione      | Primo appuntamento effettuato<br>Prossimo Appuntamento 90 gg nor<br>presente | n 06/10/2024             | Scadenza 120 gg<br>• Rispettata<br>Scadenza 90gg<br>• Scadenza superat<br>(8) | •               | Ø                                                |
|                                   |                          |                                                                              |                          |                                                                               |                 | Precedente 1 Successivo                          |

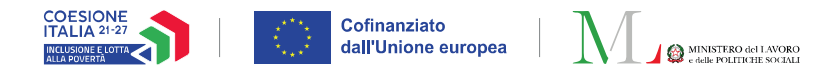

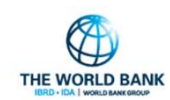

# Nuova lista dei casi per la gestione delle scadenze (8/8)

0

#### Profilo utente coinvolto: Case Manager

|                                                                                                    | STRANDS-                                                                                                    |                                                                              |            |                                                                             |                 |                     |                                | 34.<br>          |
|----------------------------------------------------------------------------------------------------|----------------------------------------------------------------------------------------------------|------------------------------------------------------------------------------|------------|-----------------------------------------------------------------------------|-----------------|---------------------|--------------------------------|------------------|
| e non hai t<br>Visualizza                                                                                     | rovato la domanda                                                                                                    | che cerchi, raffina la ricerca                                               | con detta  | gli maggiori. (1)                                                           |                 |                     |                                |                  |
|                                                                                                    | Id Caso                                                                                                    | Prossima scadenza 🏦 S                                                        | stato      | Riepilogo Scadenze                                                          | Domande Gestite | Data Creazione Caso | †↓ Comune                      | Nucleo familiare |
| Ľ                                                                                                    | GEPI-20240109-6                                                                                                    | 06/10/2024 A                                                                 | ittivo     | Scadenza 120 gg<br>• Rispettata<br>Scadenza 90gg<br>• Scadenza superata (8) | ø               | 09/01/2024          | Lamezia Terme                  | ٥                |
|                                                                                                    |                                                                                                    |                                                                              |            |                                                                             | 1               |                     | Precedente                     | 1 Successivo     |
| vento                                                                                                    | Valutazione Ir                                                                                                    | ncontro                                                                      |            |                                                                             |                 |                     |                                |                  |
| Definiso<br>O Pres<br>Tipolog<br>Altro                                                                        | i la tipologia di evi<br>entazione spontar<br><b>cia Evento:</b>                                                                                                    | ento:<br>nea dei beneficiari 🌘 Pia                                           | anificazio | ne incontro                                                                 | Colore:         |                     |                                |                  |
| Definiso<br>O Pres<br>Tipolog<br>Altro<br>Il giorn                                                            | i la tipologia di eve<br>entazione spontar<br>dia Evento:                                                                                                    | ento:<br>nea dei beneficiari 💿 Pia                                           | anificazio | ne incontro Dalle:                                                          | Colore:         |                     | Alle:                          |                  |
| Definisc<br>O Pres<br>Tipolog<br>Altro<br>Il giorn<br>14/10                                                   | i la tipologia di eve<br>entazione spontar<br>ia Evento:<br>o:<br>o:<br>o/2024                                                                                                    | ento:<br>nea dei beneficiari 	 ම Pia                                         | anificazio | Dalle:                                                                      | Colore:         | 0                   | Alle:                          |                  |
| Definisc<br>Press<br>Tipolog<br>Altro<br>Il giorn<br>14/10<br>Ricel                                           | i la tipologia di eve<br>entazione spontar<br>gia Evento:<br>o:<br>o:<br>o:<br>o:<br>o:<br>o:<br>o:<br>o:<br>o:<br>o:<br>c:<br>c:<br>c:<br>c:<br>c:<br>c:<br>c:<br>c:<br>c:<br>c:<br>c:<br>c:<br>c: | ento:<br>lea dei beneficiari 💿 Pia<br>n da associare all'evento              | anificazio | Dalle:<br>10:10                                                             | Colore:         | 0                   | Alle:<br>11:10                 | •                |
| Definisc<br>O Pres<br>Tipolog<br>Altro<br>Il giorn<br>14/10<br>Ricen<br>Idd                                   | i la tipologia di eva<br>entazione spontar<br>(la Evento:<br>)<br>o:<br>)/2024<br>rca Casi/Domanda<br>entificativo Caso .                                                                           | ento:<br>eea dei beneficiari (e) Piz<br>a da associare all'evento<br>        | anificazio | Dalle:<br>10:10<br>Id Domanda                                               | Colore:         | Cod. Fiscale        | Alle:<br>11:10<br>Beneficiario | Q Cerca          |
| Definisc<br>Press<br>Tipolog<br>Altro<br>Il giorn<br>14/10<br>Rices<br>Id<br>Id<br>Id<br>Id<br>Id<br>Id<br>Do | i la tipologia di eve<br>entazione spontar<br>ja Evento:<br>)<br>)<br>)/2024<br>entificativo Caso<br>aso : GEPI-202401<br>pmanda:                                                                   | ento:<br>eea dei beneficiari () Pia<br>a da associare all'evento<br><br>09-6 |            | Dalle:<br>10:10<br>Id Domanda                                               | Colore:         | Cod. Fiscale        | Alle:<br>11:10<br>Beneficiario | Q Cerca          |

In aggiunta ai filtri già menzionati, i Case Manager possono **visualizzare le informazioni sul riepilogo delle scadenze**:

- Sia nella **sezione di ricerca di un caso**, di una domanda, o di un codice fiscale **(1)**,
- Sia nella scheda evento di calendario (2).

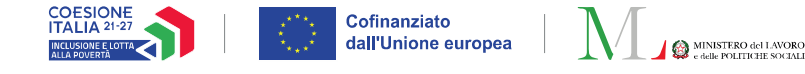

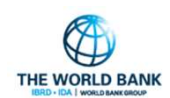

### Informazioni sull'obbligo di presentazione

#### Profilo utente coinvolto: Case Manager

La sezione "**Dettaglio del caso**" è stata arricchita con informazioni sullo stato del caso e sugli incontri dei 90 giorni.

All'interno di questa sezione è disponibile l'informazione per l'intero nucleo sull'obbligo di presentazione ogni 90 giorni (1). L'informazione sull'obbligo di presentazione ogni 90 giorni è **disponibile per ogni componente** del nucleo (2).

Qualora il nucleo sia composto solamente da adulti esclusi dagli obblighi con minori in obbligo scolastico, la piattaforma GePI contiene l'indicazione degli eventuali obblighi derivanti dal PaIS e/o di presentazione agli incontri ogni 90 giorni.

| Stato:      | Attivo     | Comune:             | Chiuppano       |
|-------------|------------|---------------------|-----------------|
| Creato il:  | 09/10/2024 | Ultima<br>modifica: | 09/10/2024      |
| Gestito da: | (1)        | Identificativo:     | GEPI-20241009-1 |

Assegno di Inclusione

#### Nucleo familiare

| onenti del nucleo familiare attivi:    |             |                  |
|----------------------------------------|-------------|------------------|
|                                        | Ref         | ferente Nucleo   |
| Codice fiscale                         | Genere<br>M | <b>Età</b><br>50 |
| Data di nascita<br>03/11/1973          | Email       |                  |
| Num. Cellulare                         | Num. Fisso  |                  |
| Categoria assegnata<br>Non disponibile | 0           |                  |
| Ente responsabile associazione ai PUC  |             |                  |
|                                        |             | (2)              |

**Nota bene!** Nel caso di un nucleo con più componenti tenuti agli obblighi di attivazione sociale il Case Manager ha la responsabilità di stabilire chi convocare. Il contatore si azzererà per tutto il nucleo dopo l'incontro a prescindere da chi si presenta.

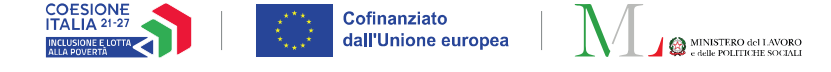

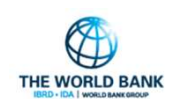

### Nuova gestione degli stati del caso (1/3)

#### Profilo utente coinvolto: Case Manager

Sempre all'interno della sezione "**Dettaglio del caso**", un caso può essere nello stato **Attivo**, **Inattivo**, o **Chiuso**. I casi **Attivi** sono modificabili e possono essere resi Inattivi o Chiusi se non hanno domande attive. I casi **Inattivi** non hanno domande attive, possono essere riaperti o chiusi con giustificata scelta ed ogni modifica li riattiva. Infine, i casi **Chiusi** non possono essere modificati finché non vengono riaperti dal Case manager. Le distinzioni tra i tre stati verranno dettagliate nelle slides seguenti.

**Un caso Attivo è sempre modificabile**. Qualora il nucleo non abbia domande attive (domande o Accolte o Sospese) e nessun appuntamento calendarizzato, il Case Manager può procedere a:

- Renderlo inattivo manualmente. In questo caso il Case Manager viene avvisato e viene richiesto di inserire una nota che ne giustifichi la scelta (1).
- **Chiuderlo manualmente**. Anche qui, il Case Manager viene avvisato e viene richiesto di inserire una nota che ne giustifichi la scelta (2).

Qualora il nucleo non abbia domande attive (domande o Accolte o Sospese) e nessun appuntamento calendarizzato, **se non sono state effettuate modifiche al caso da almeno tre mesi la piattaforma rende "Inattivo" il caso in automatico**.

| State: Attivo                                                                                                    | Comune: Asropoli                                                                                                    |
|----------------------------------------------------------------------------------------------------|----------------------------------------------------------------------------------------------------|
| Creato il: 06/02/2024                                                                                                    | Ultima 11/10/2024                                                                                                    |
| Gestito da:                                                                                                    | Identificativo: GEPI-20240206-174                                                                                                    |
| Nucleo con obbligo di presentazione Si<br>ogni 90 gg:                                                                                                    |                                                                                                    |
| (1) i                                                                                                    | (2) j                                                                                                    |
| Si desidera cambiare lo stato del caso su<br>'Inattivo'? Si ricorda che tutti gli strumenti<br>saranno ancora accessibili e il caso potrà essere<br>modificato. | Si desidera procedere con la chiusura del caso?<br>Tutti gli strumenti saranno accessibili in sola<br>lettura fino alla riapertura del caso stesso. |
| E' inoltre necessario lasciare una nota che<br>giustifichi la scelta                                                                                            | E' necessario lasciare una nota che giustifichi la scelta                                                                                           |
| Vuoi continuare?                                                                                                    | Vuoi continuare?                                                                                                    |
| Si No                                                                                                    | Si No                                                                                                    |

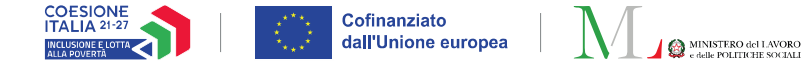

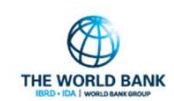

# Nuova gestione degli stati del caso (2/3)

### Profilo utente coinvolto: Case Manager

| Dettaglio Caso                                    |      |                     | Riapri Caso          | Chiudi Caso |
|---------------------------------------------------|------|---------------------|----------------------|-------------|
| Stato: Inattivo                                   |      | Comune:             | PaternÃ <sup>2</sup> |             |
| Creato il: 09/01/2024                             |      | Ultima<br>modifica: | 11/10/2024           |             |
| Gestito da:                                       |      | Identificativo:     | GEPI-20240109-1      |             |
| Nucleo con obbligo di presentazion<br>ogni 90 gg: | e SI |                     |                      |             |

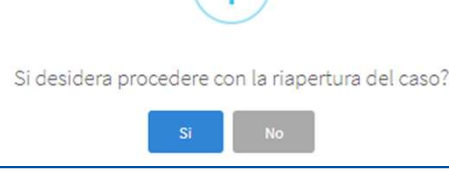

Assegno di Inclusione

E' stato aggiunto un box informativo sullo stato dei casi **Inattivi** (1). Un caso **Inattivo** ha le seguenti caratteristiche:

- E' sempre modificabile. ٠
- Non ha domande attive (Accolte/Sospese) associate al ٠ nucleo.
- Non ha appuntamenti calendarizzati. •
- Ogni modifica lo riattiva.
- Può essere chiuso manualmente dall'operatore.
- **Può essere riaperto manualmente** dall'operatore. •

Per un caso Inattivo, il Case Manager può procedere a:

- Riaprire il caso. Viene chiesta conferma al Case Manager sulla volontà di riaprirlo manualmente (2).
- Chiudere il caso. Come per i casi Attivi, il Case Manager viene avvisato e viene richiesto di inserire una nota che ne giustifichi la scelta.

Qualora un caso Inattivo non subisca modifiche da almeno tre mesi la piattaforma chiude il caso in automatico.

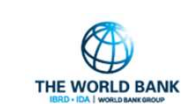

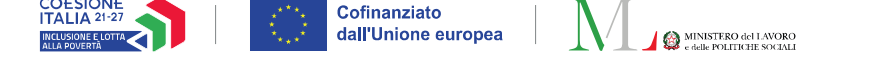

### Nuova gestione degli stati del caso (3/3)

#### Profilo utente coinvolto: Case Manager

| stato del caso è stato m<br>ta inserita: Completata<br>icorda che è possibile ri | anualmente modificato in 'Chiuso' dal seg<br>gestione del nucleo e delle misure ADI<br>attivarlo in ogni momento tramite il pulsa | uente operatore<br>nte 'Attiva Caso'. |                      |             |
|----------------------------------------------------------------------------------|----------------------------------------------------------------------------------------------------|---------------------------------------|----------------------|-------------|
| Dettaglio Cas                                                                    | :0                                                                                                    |                                       |                      | Riapri Caso |
| Stato: Ch                                                                        | iuso                                                                                                    | Comune:                               | PaternÃ <sup>2</sup> |             |
| Creato il: 09                                                                    | /01/2024                                                                                                    | Ultima<br>modifica:                   | 14/10/2024           |             |
| Gestito da:                                                                      |                                                                                                    | Identificativo:                       | GEPI-20240109-1      |             |
| Nucleo con obbligo di p<br>ogni 90 gg:                                           | resentazione SI                                                                                                    |                                       |                      |             |

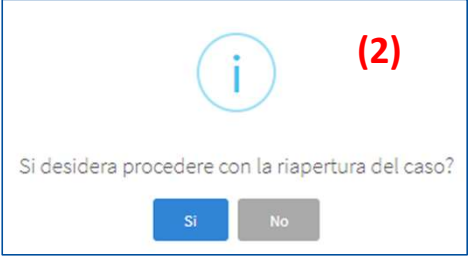

— Assegno di Inclusione

E' stato inoltre aggiunto un box informativo sullo stato dei casi **Chiusi (1)**. Un caso **Chiuso** ha le seguenti caratteristiche:

- Non può essere modificato, a differenza dei casi Attivi ed Inattivi.
- Non ha domande attive (Accolte/Sospese) associate al nucleo.
- Non ha appuntamenti calendarizzati.
- Può essere riaperto manualmente dall'operatore.

Il Case Manager può procedere a **riaprire un caso Chiuso**. Come per i casi Inattivi, viene chiesta conferma al Case Manager sulla volontà di riaprirlo manualmente **(2)**.

Una volta che viene chiuso un caso, non può essere modificato e gli strumenti per la valutazione e la progettazione personalizzata sono accessibili in sola lettura **finché non viene riaperto** dal Case Manager.

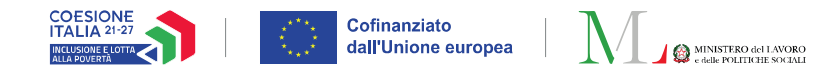

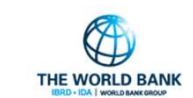

### Funzionalità per Annullamento Quadro di Analisi e Patto di Inclusione (1/4)

#### Profilo utente coinvolto: Case Manager

Il Case Manager ha adesso la possibilità di **annullare il Quadro di analisi e/o il Patto di inclusione**. E' sempre possibile ripristinare il Patto/Quadro e riportarlo al vecchio stato.

Il Quadro di analisi **è annullabile se e solo se per nessuno dei componenti** del nucleo è stata definita la necessità della compilazione del Quadro di analisi. L'annullamento comporta l'impossibilità di effettuare ulteriori modifiche al quadro.

 New Orded daskit X
 Image: Control of analisis - Versione: 1.

 Outla lila Finalizzatione
 Image: Control of analisis - Versione: 1.

 Image: Data lila Finalizzatione
 Image: Control of analisis - Versione: 1.

 Image: Nucleo familiare alla finalizzazione
 Finalizzato il:
 30(10)/2024

 Nucleo familiare alla finalizzazione
 Image: Control of Piscale
 Nato(a) il
 Età
 Contrizioni
 Image: Control of Piscale
 Image: Control of Piscale
 Image: Control of Piscale
 Image: Control of Piscale
 Image: Control of Piscale
 Image: Control of Piscale
 Image: Control of Piscale
 Image: Control of Piscale
 Image: Control of Piscale
 Image: Control of Piscale
 Image: Control of Piscale
 Image: Control of Piscale
 Image: Control of Piscale
 Image: Control of Piscale
 Image: Control of Piscale
 Image: Control of Piscale
 Image: Control of Piscale
 Image: Control of Piscale
 Image: Control of Piscale
 Image: Control of Piscale
 Image: Control of Piscale
 Image: Control of Piscale
 Image: Control of Piscale
 Image: Control of Piscale
 Image: Control of Piscale
 Image: Control of Piscale
 Image: Control of Piscale
 Image: Control of Piscale
 Image: Control of Piscale
 Image: Control of Piscale
 Image: Control of Piscale
 Image: Control of Piscale
 Image: Control of Piscale
 Image: Cont

Ê Gestione Casi

All'interno della scheda del Quadro di analisi, l'utente può annullare il Quadro cliccando il tasto "**Annulla Quadro di analisi**" (1). Verrà successivamente richiesta la conferma (2). Nella pagina del caso il Quadro apparirà annullato.

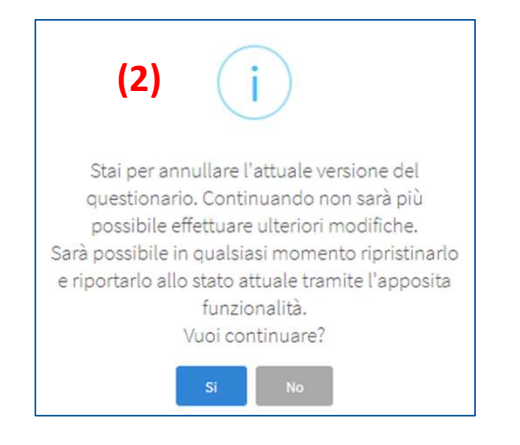

— Assegno di Inclusione

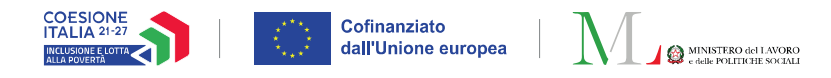

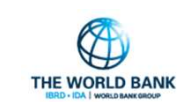

### Funzionalità per Annullamento Quadro di Analisi e Patto di Inclusione (2/4)

#### Profilo utente coinvolto: Case Manager

Nella pagina di dettaglio del caso il Quadro apparirà annullato (1). Per ripristinarlo, l'utente può cliccare prima il pulsante "**Apri Quadro di Analisi**" (2) e poi il pulsante "**Ripristina Quadro di analisi**" (3).

Dopo aver ripristinato il Quadro apparirà un messaggio di conferma (4).

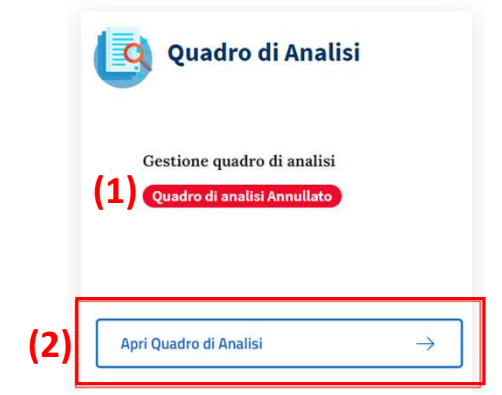

| Home       | Quadro di analisi 🗙                                                          |                                                     |         |                 |               |                     |             |       |                                  |                                                 |          |       |
|------------|------------------------------------------------------------------------------|-----------------------------------------------------|---------|-----------------|---------------|---------------------|-------------|-------|----------------------------------|-------------------------------------------------|----------|-------|
| Q          | uadro di analisi- Vers                                                       | sione: 1 (Annullata).                               |         |                 |               | 🕈 Ripristina Quadro | di analisi  | 6     |                                  |                                                 |          |       |
|            | Dati alla Finalizzazione                                                     |                                                     |         |                 |               |                     | ^ 😵         |       |                                  |                                                 |          |       |
|            | Finalizzato da:                                                              | Super Amministratore                                | (       | Finalizzato il: | 30/09/202     | 4                   |             |       | (4)                              | $\frown$                                        |          |       |
|            | Nucleo familiare a                                                           | alla fin <mark>alizzazione</mark>                   |         |                 |               |                     |             |       |                                  | (i)                                             |          |       |
|            |                                                                              | Nome                                                | Cognome | Codice Fiscale  | Nato/a il Età | Condizioni          |             | idue  |                                  | $\bigcirc$                                      | t        | o il: |
|            | <b>₽</b>                                                                     |                                                     |         |                 |               |                     | 6           | zzazi | Stai per ripristina<br>allo stat | re il questionario, ripo<br>o pre-annullamento. | rtandolo |       |
|            | Configurazione Quadro di                                                     | analisi                                             |         |                 |               |                     | <u>^</u>    |       | Vu                               | ioi continuare?                                 |          |       |
|            | AREA AMBIENTE E FAMIGLIA  1. SITUAZIONE ECONOMICA  2. CONDIZIONE ABITATIVA ( | A (Analisi Prelim. 2, 3.2)<br>(Analisi Prelim. 3.5) |         |                 |               |                     |             | Co    |                                  | Si No                                           |          |       |
|            |                                                                              |                                                     |         |                 |               |                     | C Finalizza | CRLC  | CT70L65A485S                     | 04/05/1981                                      | 43       |       |
| <b>—</b> A | ssegno di Inclusio                                                           | ne                                                  |         |                 |               |                     |             |       |                                  |                                                 |          |       |

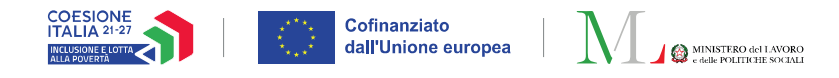

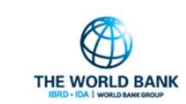

### Funzionalità per Annullamento Quadro di Analisi e Patto di Inclusione (3/4)

### Profilo utente coinvolto: **Case Manager**

Il Case Manager può annullare il Patto di inclusione se e solo se il nucleo risulta totalmente escluso dagli obblighi PaIS.

Per un Patto di inclusione annullato non sarà possibile effettuare il monitoraggio degli impegni.

L'annullamento si effettua cliccando il tasto "Annulla Patto" (1) all'interno della scheda del Patto.

Dopo aver annullato il Patto apparirà un messaggio di conferma (2). Dalla pagina di dettaglio del caso il Patto apparirà annullato (3).

Il Case Manager può ripristinare il Patto cliccando il tasto "Apri Patto per l'inclusione sociale" (4).

|                             |                                                                                                    | 🗎 Gestione Casi 🔷                               |
|-----------------------------|----------------------------------------------------------------------------------------------------|-------------------------------------------------|
| ноте                        | Patto per l'inclusione sociale X                                                                                                    | Assegna Casi                                    |
|                             |                                                                                                    | Casi Assegnati                                  |
|                             |                                                                                                    | Elenco Casi                                     |
|                             | Patto di inclusione - Versione: 2 (Da firmare)                                                                                                    | Casi trasferiti ad altro comun                  |
|                             | Note & Info del Patto                                                                                                    | ~ <b>(</b>                                      |
|                             | L'intero nucleo familiare risulta essere escluso dagli obblighi PAIS.                                                                                                    |                                                 |
|                             | Obiettivi e Risultati                                                                                                    | Agglungi                                        |
|                             | Obiettivi previsti per norma ai fini del mantenimento<br>Area Obiettivo (1) Annulla Patto Salva                                                                                                    | Patto per l'inclusione                          |
| Stai  <br>incl<br> <br>Sarà | (2) j<br>per annullare l'attuale versione del Patto di<br>lusione sociale. Continuando non sarà più<br>possibile effettuare ulteriori modifiche.<br>possibile in qualsiasi momento ripristinarlo (3) | Patto per l'inclusione sociale<br>annullato     |
| e rip                       | portarlo allo stato attuale tramite l'apposita<br>funzionalità.                                                                                                    | (4)                                             |
|                             | Si No                                                                                                    | pri Patto per l'inclusione sociale $ ightarrow$ |

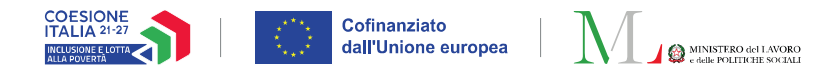

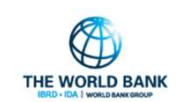

### Funzionalità per Annullamento Quadro di Analisi e Patto di Inclusione (4/4)

### Profilo utente coinvolto: Case Manager

| ete & Info del Pat | tto                         |                                            | ^ |
|--------------------|-----------------------------|--------------------------------------------|---|
|                    | L'intero nucleo familiare r | isulta essere escluso dagli obblighi PAIS. |   |
|                    |                             |                                            |   |
| biettivi e Risult  | tati                        |                                            | ^ |
| Obiettiv           | ri previsti per norma ai fi | ni del mantenimento                        |   |
| -                  | ohi. Him                    |                                            |   |

Dopo aver aperto il Patto, il Case Manager può ripristinarlo cliccando il tasto "**Ripristina Caso**" (1).

Infine, arriverà un messaggio di conferma (2).

Stai per ripristinare l'attuale versione del Patto di inclusione sociale, riportandolo allo stato preannullamento. Vuoi continuare?

Home

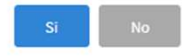